# **I**mySCADA

# Customer guide to license, transfer, upgrade licenses

# **Version 8**

January 2021

www.myscada.org

mySCADA Technologies s.r.o.

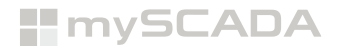

Thank you for using myPRO on your PC. mySCADA is a full-featured HMI/SCADA system with advanced options such as vector graphics views, advanced trending, complex alarming, data-logging and user access options. myPRO is a multiplatform HMI/SCADA solution available for:

- MS Windows 7 and above
- Mac OS X
- Linux

mySCADA offers a trial version with unlimited number of tags. It is free to use, the only limitation is time (2 hours).

You are **FREE** to DOWNLOAD myPRO at https://www.myscada.org/download

### If you read this manual you have probably purchased some of the software mySCADA product.

Please note that myDESIGNER Enterprise is a development environment and not the HMI. See more information here: https://www.myscada.org/mydesigner-manual/

For licensing myDESIGNER Enterprise you have to purchase license intended for and similar with myPRO.

# LICENSING mySCADA PRODUCTSS

### **myPRO**

You find HW-ID of myPRO after installing myPRO software on your computer, according to the OS you are running your HW-ID should start with **W** - **Windows**, **L** - **Linux**, **M** - **macOS**.

HW-ID of myDESIGNER can be found once you install myDESIGNER software it's HW-ID should **always** start with **D** - **Designer**.

Let's start with licensing of myPRO software. This software can be freely downloaded from our webpage and then installed. Once you install myPRO on your computer, please follow myPRO manual https://www.myscada.org/mypro-manual/ in order to get into settings of myPRO.

Once you open the licensing section of myPRO you will find it's HW-ID as mentioned above. It should start with one of the upper letters according to the OS.

At the webpage, you have to log-in to the account where you have purchased the myPRO license.

Then you simply re-type HW-ID of myPRO into licensing section, please **double or even triple** check if the HW-ID you have re-typed is correct, if you type it wrong then the system will generate you wrong license key which won't work then.

Once you are sure that the HW-ID you have typed is correct click save, and it will generate you a license key which you can then copy and set to myPRO.

|                                                                                              | OURCES CONTACTS E-SHOP EN mySCADA                                | Howdy, mySCADA 🚆 🍳 |        |            |             |         |         |        |
|----------------------------------------------------------------------------------------------|------------------------------------------------------------------|--------------------|--------|------------|-------------|---------|---------|--------|
| mySCADA<br>LOGOUT                                                                            |                                                                  |                    | SYSTEM | LICENSE    | PROJECT     | HISTORY | myCLOUD | LOGOUT |
|                                                                                              |                                                                  |                    | SERIAL | SMS        |             |         |         |        |
| B DASHBOARD      B MY ORDERS     GF EDIT ADDRESS     GF EDIT ACCOUNT                         | T LICENSING 	≠ MY TICKETS                                        | N                  |        |            |             |         |         |        |
| 9881                                                                                         |                                                                  |                    |        | Version:   | 8.17.2      |         |         |        |
| User ID: 1<br>UPG<br>Order Date Product Name                                                 | License key Note Transfer HW ID                                  |                    | Ha     | rdware ID: | Wdca61cad   |         |         |        |
| 2021-01-04 07:53:45 myPRO - 150 (PRO8-150)                                                   | Widca61cad                                                       | SAVE               |        | License:   | Not License | ed      |         |        |
| 2021-01-04 07:53:45 myPRO Upgrade - 150->500 (UPG-PRO8-150-500)                              | <b>v</b>                                                         | SAVE               |        | Se         | et License  |         |         |        |
| 2021-01-04 07:53:45 myDESIGNER Enterprise (MD-FULL)                                          |                                                                  | SAVE               |        |            |             |         |         |        |
|                                                                                              |                                                                  |                    |        |            |             |         |         |        |
|                                                                                              |                                                                  |                    |        |            |             |         |         |        |
| s use cookies to ensure that we give you the best experience on our website. If you continue | we to use this site we will assume that you are fine with it. OK | READ MORE X        |        |            |             |         |         |        |

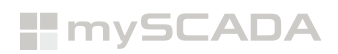

| mySCA                                  |                                           | SOLUTIONS RESC              | URCES CONT           | TACTS E-SHOP          | EN mySCADA              | Howdy, mySCADA 🚆 Q,<br>f y 🗖 in |                  |           |             |         |         |        |
|----------------------------------------|-------------------------------------------|-----------------------------|----------------------|-----------------------|-------------------------|---------------------------------|------------------|-----------|-------------|---------|---------|--------|
|                                        | LOGOUT                                    |                             |                      |                       |                         | - 1                             | SYSTEM<br>SERIAL | LICENSE   | PROJECT     | HISTORY | myCLOUD | LOGOUT |
| DASHBOARD                              | MY ORDERS & EDIT ADDRES                   | S C EDIT ACCOUNT            | LICENSING            |                       |                         | - 1                             |                  |           |             |         |         |        |
| User email: suppo<br>User ID: 1<br>UPG | rt@myscada.org                            | ¥ SELECT                    |                      |                       |                         | - 1                             |                  | Version:  | 8.17.2      |         |         |        |
| Order Date                             | Product Name                              | License key                 | Note                 | Transfe               | rHW ID                  |                                 | Har              | dware ID: | Wdca61cad   |         |         |        |
| 2021-01-04<br>07:53:45                 | myPRO - 150 (PRO8-150)                    | e57a8948ce8                 | d                    | 1/2                   | Wdca61cad               | SAVE                            |                  | License:  | Not License | ed      |         |        |
| 2021-01-04<br>07:53:45                 | myPRO Upgrade - 150->500 (UPG-P<br>500)   | RO8-150                     |                      |                       | ~                       | SAVE                            |                  |           |             |         |         |        |
| 2021-01-04<br>07:53:45                 | myDESIGNER Enterprise (MD-FULL)           |                             |                      |                       |                         | SAVE                            |                  | S         | et License  |         |         |        |
|                                        |                                           |                             |                      |                       |                         |                                 |                  |           |             |         |         |        |
|                                        |                                           |                             |                      |                       |                         |                                 |                  |           |             |         |         |        |
| Ve use cookies to ensur                | e that we give you the best experience or | our website. If you continu | e to use this site w | re will assume that y | ou are fine with it. OK |                                 |                  |           |             |         |         |        |

| нмі | LANGUAGE | SYSTEM | LICENSE   | PROJECT   | HISTOR | Y myCLOUD | LOGOUT |
|-----|----------|--------|-----------|-----------|--------|-----------|--------|
|     | SMTP     | SERIAL | SMS       |           |        |           |        |
|     |          |        |           |           |        |           |        |
|     |          |        |           |           |        |           |        |
|     |          |        | Version:  | 8.17.2    |        |           |        |
|     |          | Har    | dware ID: | Wdca61cad |        |           |        |
|     |          |        | License:  | 150       |        |           |        |
|     |          | _      |           |           |        |           |        |
|     |          |        | Set       | License   |        |           |        |
|     |          |        |           |           |        |           |        |
|     |          |        |           |           |        |           |        |

If you have purchased the upgrade for your license (as an example from 150 tags to 500 tags) you find your HW-ID in the HW-IDs and select it and then click on save and once again it will generate you a new "upgraded" license key which you will then paste into myPRO and it will license your software as 500 tags.

Please note that the license which you are trying to upgrade **has to be available** on the account. If the license you are trying to upgrade is not available on the account (is located on a different account) then the process won't be working and, in that case, **please contact our support** via ticket system on our webpage.

|                                              | mySCADA<br>LOGOUT                           |                   |           |         |             | нмі | LANGUAGE | SYSTEM | LICENSE  | PROJECT             | HISTORY | myCLOUD | LO |
|----------------------------------------------|---------------------------------------------|-------------------|-----------|---------|-------------|-----|----------|--------|----------|---------------------|---------|---------|----|
|                                              |                                             |                   |           |         |             |     | SMTP     | SERIAL | SMS      |                     |         |         |    |
| DASHBOARD                                    | MY ORDERS C EDIT ADDRESS                    | PEDIT ACCOUNT     | LICENSING |         | MY SUBSC    |     |          |        |          |                     |         |         |    |
| User email: supp<br>User ID: 1<br>Order Date | ort@myscada.org<br>Product Name             | License key       | Note      | Transfe | rHW ID      |     |          | Har    | Version: | 8.17.2<br>Wdca61cad |         |         |    |
| 2021-01-04<br>07:53:45                       | myPRO - 150 (PRO8-150)                      | e57a8948ce8d      |           | 1/2     | Wdca61cad   |     |          |        | License: | 500                 |         |         |    |
| 2021-01-04<br>07:53:45                       | myPRO Upgrade - 150->500 (UPG-PRO8-<br>500) | 150- 963d75969203 |           | 1/2     | Wdca61cad 🗸 |     |          |        |          |                     |         |         |    |
| 2021-01-04<br>07:53:45                       | myDESIGNER Enterprise (MD-FULL)             |                   |           |         |             |     |          |        | Se       | t License           |         |         |    |
|                                              |                                             |                   |           |         |             |     |          |        |          |                     |         |         |    |
|                                              |                                             |                   |           |         |             |     |          |        |          |                     |         |         |    |

#### **myDESIGNER**

If you are trying to license myDESIGNER, it is as simple as licensing myPRO. Firstly, you have to install myDESIGNER. Please take into account that you don't need to license this software if you are not looking for the features which myDESIGNER Enterprise offers.

You can locate HW-ID under "Yellow key" which will open your window with HW-ID and you can simply copy by clicking on copy and then paste it into licensing tab on myscada.org webpage.

| mySCA     a DASHBOARD    | ADA<br>NEWS PRODUCTS SO<br>MYSCADA<br>EXOROLIT<br>B MY ORDERS (27 EDIT ADDRESS )<br>VITURMyscada.org | LUTIONS RESOURCES CONTAC<br>OF EDIT ACCOUNT LICENSING<br>V SELECT | TS E-SHOP EN mySCADA<br>↓ MY TICKETS<br>↓ MY SUBSCRIPTION | Howey, mySCADA 🎛 🔍 | I construct the first product or other to use its of its enterts.<br>The number of the structure and the structure.<br>The constructure its the structure and the structure.<br>The constructure its the structure and the structure.<br>The constructure its the structure and the structure.<br>The constructure its the structure and the structure.<br>The constructure its the structure and the structure its the structure and the structure its the structure and the structure its the structure and the structure its the structure and the structure its the structure its the structure it |
|--------------------------|----------------------------------------------------------------------------------------------------|-------------------------------------------------------------------|-----------------------------------------------------------|--------------------|----------------------------------------------------------------------------------------------------|
| User ID: 1<br>Order Date | Product Name                                                                                         | License key Note                                                  | TransferHW ID                                             |                    | db Popeties>                                                                                                    |
| 2021-01-04<br>07:53:45   | myPRO - 150 (PRO8-150)                                                                               | e57a8948ce8d                                                      | 1/2 Wdca61cad                                             | SAVE               | -                                                                                                    |
| 2021-01-04<br>07:53:45   | myPRO Upgrade - 150->500 (UPG-PRO8-1<br>500)                                                         | 50- 963d75969203                                                  | 1/2 Wdca61cad 🗸                                           | SAVE               | Provide License File     O     X Cose                                                                                                    |
| 2021-01-04<br>07:53:45   | myDESIGNER Enterprise (MD-FULL)                                                                      |                                                                   | D78E8E466                                                 | SAVE               |                                                                                                    |
| 'e use cookies to ensu   | re that we give you the best experience on our we                                                    | ebsite. If you continue to use this site we w                     | ill assume that you are fine with it.                     |                    | C Page 1/                                                                                                    |

| IN CADA<br>NEWS PRODUCTS<br>MOSCADA<br>INSCADA<br>INSCAD | SOLUTIONS RESOURCES CONTA                          | CTS E-SHOP EN MySCADA                  | Howdy, myschiol 🚆 🔍 | Correction The Control of the Control of the Contro |                         |
|----------------------------------------------------------------------------------------------------|----------------------------------------------------|----------------------------------------|---------------------|----------------------------------------------------------------------------------------------------|-------------------------|
| User ID: 1 Order Date Product Name                                                                                                    | License key Note                                   | TransferHWID                           |                     | HW IUs does not match!                                                                                                    | <no properties=""></no> |
| 2021-01-04 myPRO - 150 (PRO8-150)<br>07:53:45                                                                                                    | e57a8948ce8d                                       | 1/2 Wdca61cad                          | SAVE                | -                                                                                                    |                         |
| 2021-01-04 myPRO Upgrade - 150->500 (UPG-<br>07:53:45 PRO8-150-500)                                                                                                    | 963d75969203                                       | 1/2 Wdca61cad ¥                        | SAVE                | 💠 Provide License File 💿 💥 Close                                                                                                    |                         |
| 2021-01-04 myDESIGNER Enterprise (MD-FULL)<br>07:53:45                                                                                                    | <b>±</b>                                           | 1/2 D78E8E469                          | SAVE                | myDESIGN                                                                                                    |                         |
| We use cookies to ensure that we give you the best experience or<br>www.mycooki.org/fct/724/6403c                                                                                                    | n our websile. If you continue to use this site we | will assume that you are fine with it. | READ MORE X         |                                                                                                    |                         |

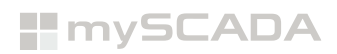

|                              | Select Licens | e File                                                       |           | ×              | Devices              |                                                                                                    |                           |
|------------------------------|---------------|--------------------------------------------------------------|-----------|----------------|----------------------|----------------------------------------------------------------------------------------------------|---------------------------|
|                              | Look in:      | - Downloads                                                  | v 👌 😕 🛄 - |                |                      | Licensing                                                                                                    | ×                         |
| @ DASHBOARD                  | Recent Items  | grbi-master<br>10760164903kr<br>0407788013kr<br>0554036863kr |           | KETS MY SUBSC  |                      | You must unlock the product in order to use it in full extend.<br>The kenne is ted to your camputer HW ID.<br>You can obtain a kenne in our online web shop.<br>https://store.myscada.org |                           |
|                              |               |                                                              |           |                |                      | HW ID: D78E8E469                                                                                                    | Сору                      |
| 9881                         | Desktop       |                                                              |           |                |                      | License: Not Licensed                                                                                                    |                           |
| ser email: supp<br>ser ID: 1 |               |                                                              |           |                |                      | HW IDs does not match!                                                                                                    |                           |
| rder Date                    | Documents     |                                                              |           | ransferHW ID   |                      |                                                                                                    | <ta> Properties &gt;</ta> |
| 021-01-04<br>7:53:45         | U This PC     |                                                              |           | /2 Wdca61cad   | Internet in          |                                                                                                    |                           |
|                              | -             | Ne name: 078E8E469.lc                                        | Open      |                | Overview Tags Window |                                                                                                    | Int Description           |
| J21-01-04<br>7:53:45         | Network       | Files of type: License                                       | ↓ Cancel  | V2 Wdca61cad V |                      | Provide License File                                                                                                    | (2) X Oose                |
|                              |               |                                                              |           |                |                      |                                                                                                    |                           |
| 121-01-04                    | myDESIGNER E  | nterprise (MD-FULL)                                          |           | 1/2 D78E8E469  |                      | myDESIG                                                                                                    | <b>4</b>                  |
| 01-04                        | Network       | Files of type: Ucense                                        | v Cancel  | 1/2 D78E8E469  |                      | + Provide License File                                                                                                    | (7) K Close               |

| Licensing          |                     |                    |             | ×     |
|--------------------|---------------------|--------------------|-------------|-------|
| HW ID:<br>License: | D78E8E4<br>Licensed | 169                |             | Сору  |
| Version: 8         |                     |                    |             |       |
| Issued: 26         | 6/10/2020           |                    |             |       |
| Expires: N         | ever                |                    |             |       |
| Added licens       | e will appear af    | ter restarting the | application |       |
| 🕂 Provid           | e License File      |                    | ? 🗙         | Close |

If you are looking for a transfer because of hardware failure or hardware replacement you can once transfer your license on your own by deleting old HW-ID in licensing tab and replacing it with a new one and then clicking on save. It should lower your transfer count and generate you a new license key.

If you are looking for transferring an upgraded license then first you have to transfer original license (the one which you have upgraded) and then select this new HW-ID in the box and click save.

## Please keep in mind that the hardware ID is unique for each device and software.

Do not swap HW-ID of myPRO with HW-ID of myDESIGNER. If you assign HW-ID of myPRO to license of myDESIGNER it will generate you a license which won't be working. It is similar if you swap HW-ID of myDESIGNER and assign it to license of myPRO.

<sup>\*</sup> The examples and diagrams in this manual are included solely for illustrative purposes. In no event will mySCADA technologies. be responsible or liable for indirect or consequential damages resulting from the use or application of this equipment. Reproduction of the contents of this manual, in whole or in part, without written permission of mySCADA Technologies, is prohibited. mySCADA Technologies reserves the right to change this manual at any time without notification.

Copyright – © mySCADA Technologies s.r.o.

Trademark - the names used for identification are all registered trademarks of their respective companies.